# How To: Analyzing a Malicious Hangul Word Processor Document from a DPRK Threat Actor Group

norfolkinfosec.com/how-to-analyzing-a-malicious-hangul-word-processor-document-from-a-dprk-threat-actor-group/ norfolk February 25, 2019

A few days ago, <u>ESTsecurity published a post</u> detailing a newly identified malicious Hangul Word Processor (HWP) document that shared technical characteristics with previously reported malicious activity attributed to North Korean threat actors (an important note: this particular group is *not* typically associated with or clustered with the SWIFT/ATM adversary detailed in other posts on this blog, although this blog avoids using specific vendor naming classifications where possible).

The Hangul Office suite is widely used in South Korea; in the West, it's significantly less common. As a result of this, there is limited public documentation regarding how to analyze exploit-laden HWP documents. This blog post is intended to provide additional documentation from start to finish of the file identified by ESTsecurity. As such, the language used will be somewhat less formal than the content typically posted here.

The following tools (in a VM) are recommended for analysis:

- 1) <u>Cerbero Profiler (advanced or standard)</u>
- 2) Process Hacker
- 3) Ghostscript
- 4) Any debugger (I prefer the x96 suite)
- 5) <u>jmp2it</u>
- 5) Hangul Office (optional) + a listener (e.g. FakeNet, Inetsim)
- 6) <u>scdbg (</u>optional)

I purchased my copy of Hangul Office on Amazon a while back. The English language version is typically vulnerable to the same exploits. Cerbero Profiler has a trial version that will work for this analysis (though it's a great tool and deserves a purchase).

As a final note before analysis, two previous posts from other researchers deserve recognition: <u>Jacob Soo's</u> post pointed me towards Cerbero Profiler (and discusses some important HWP characteristics), and <u>a post from Wayne Low</u> at Fortinet has some great introductory material for debugging Encapsulated PostScript (EPS).

### Step 1: Triage and Analysis of the Document

MD5: f2e936ff1977d123809d167a2a51cdeb SHA1: 7a86e6bffba91997553ac4cf0baec407bc255212 SHA256: 5d9e5c7b1b71af3c5f058f8521d383dbee88c99ebe8d509ebc8aeb52d4b6267b A copy of Hangul Word Processor isn't strictly necessary to analyze the file in question. If we do have a copy and use it to open the document, we'll notice two key events: the document will spawn a copy of Internet Explorer, and the analysis environment will make a network call to a compromised Korean website. This information is useful later on, as it gives some basic guidelines for what to expect when analyzing the document's payload.

Opening the file in Cerbero Profiler will show several of the document's different streams and objects. For malicious HWP files (including the one discussed in Jacob Soo's 2016 post noted above), there will be malicious JavaScript present. In this case, we're instead interested in the contents of one of the streams, BIN0003.eps. The contents in these streams are *usually* zlib compressed, and Cerbero Profiler can apply filters to them to decompress them:

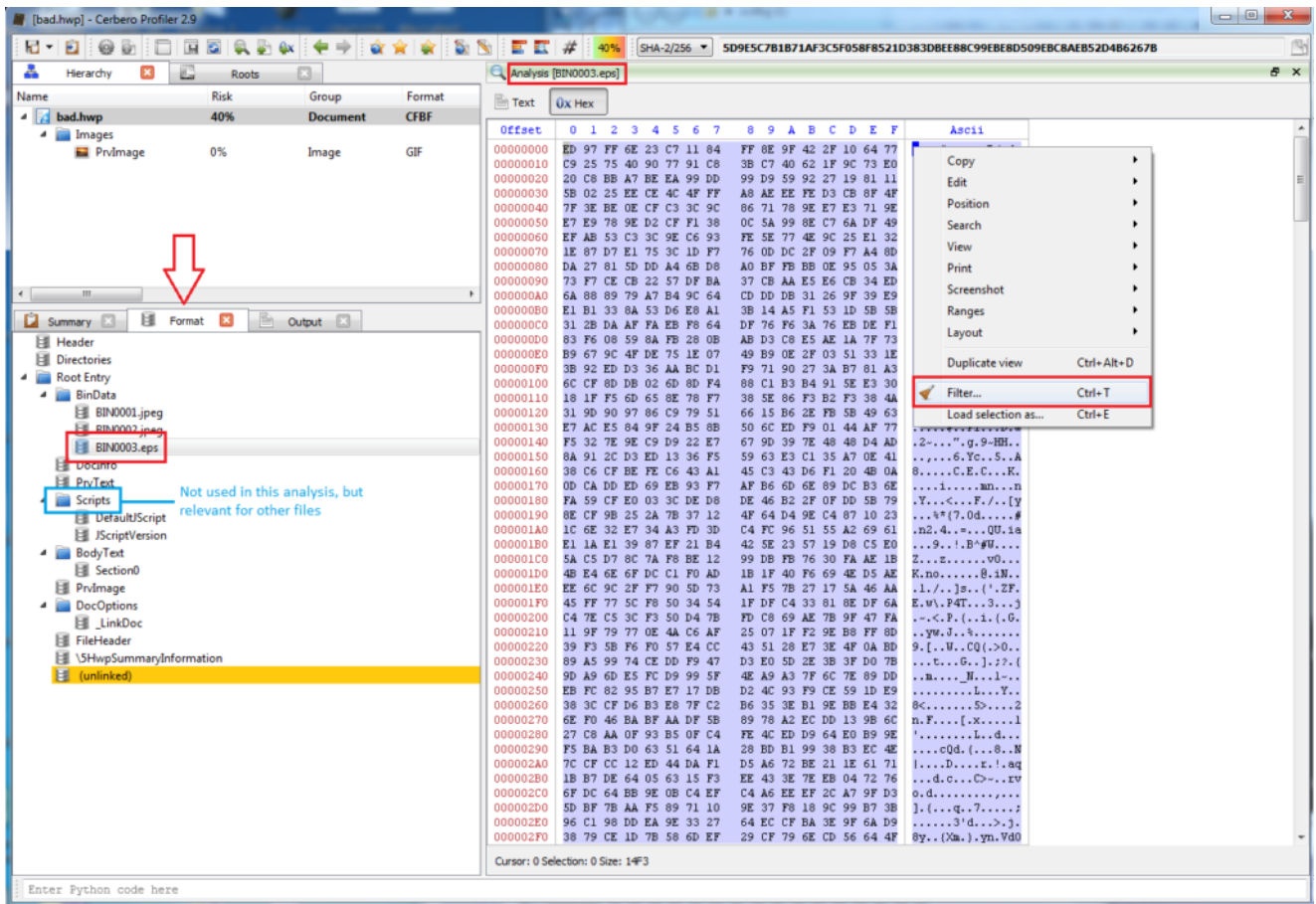

In the "Format" tab, select all of the content of the stream, right click, and hit "filter."

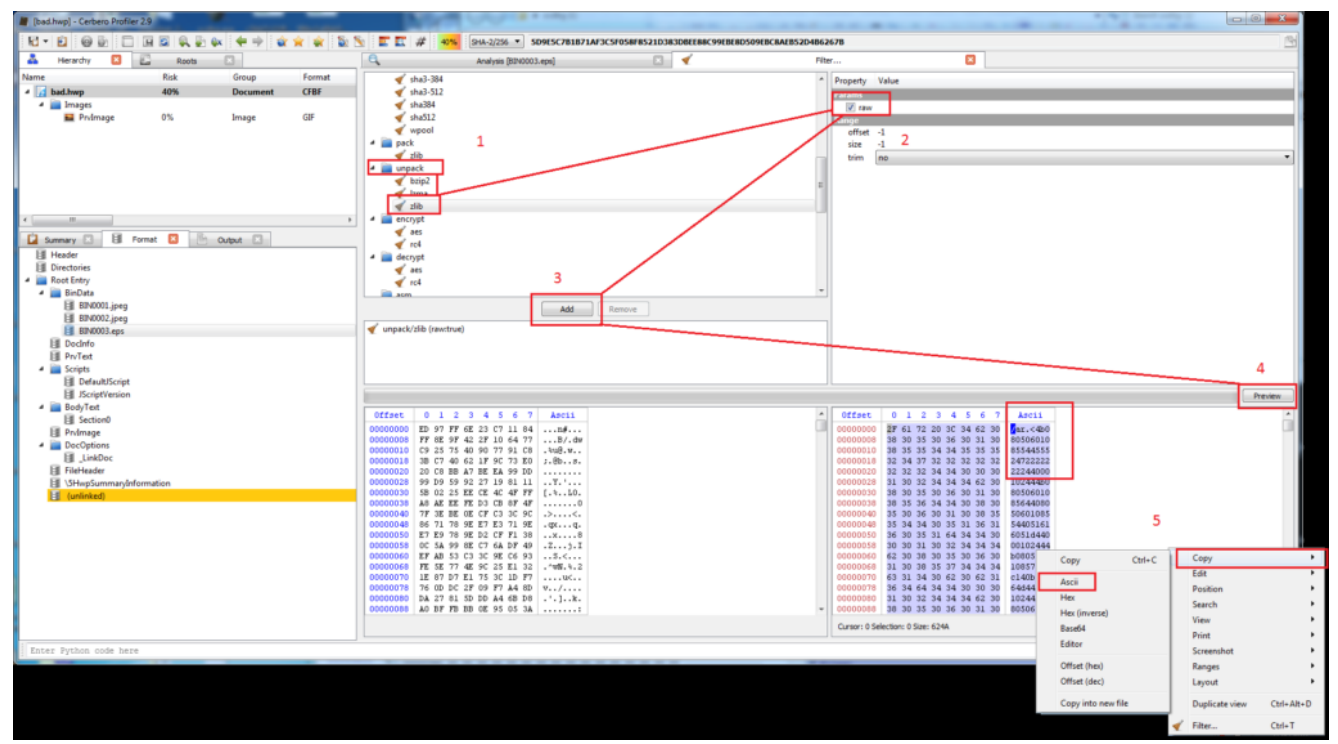

Scroll down to the "unpack" category and select "zlib." Check the box for "raw" and click "add." Then click "Preview" in the bottom right, select all, and copy the "Ascii" contents. The above images detail the steps for copying and decompressing the contents of the EPS stream. Pasting these into a file will reveal a relatively simple EPS script.

## Step 2: Analyzing the EPS script

PostScript is a stack-based programming language first conceived by Adobe in the 1980s. The documentation for the language is <u>nearly a thousand pages long.</u> I do not recommend reading it. *Encapsulated* PostScript <u>is a fork of this, with restrictions.</u> The documentation for this is <u>significantly shorter</u>, but still probably not necessary. I would stick with <u>Fortinet's overview</u>.

The key concept for an EPS file is that each command is added to the top of a (clearable) "stack" in the order that it's typed. Below is the EPS script we copied from Cerbero (pasted into any text editor):

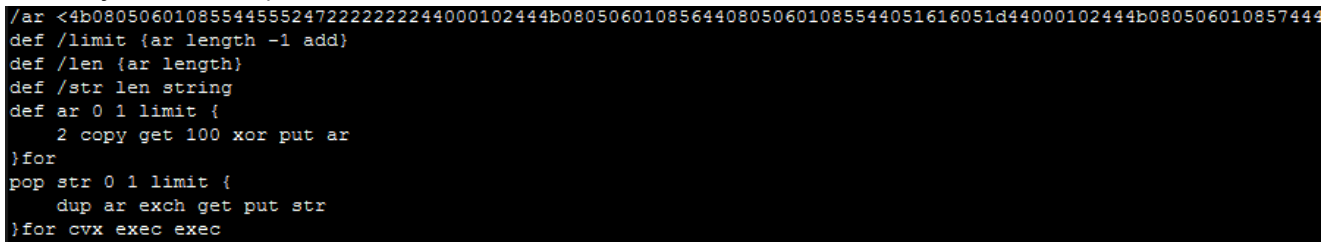

### The decompressed EPS script

Even without truly understanding the EPS language, we can infer what's likely happening here. At the top, a (truncated) set of hexadecimal bytes are added to the stack. A series of variables are defined, a transformation is applied to the bytes, and (presumably) the "exec" function is applied to the results of this transformation. Even though we might not know

precisely *how* to interpret this transformation, we can assume that there is a second layer to this script. In other programming languages, we might tell the script to Alert, MsgBox, or Print the executed value (instead of executing this value), and EPS is no exception. Substitute the "exec" commands with a single print:

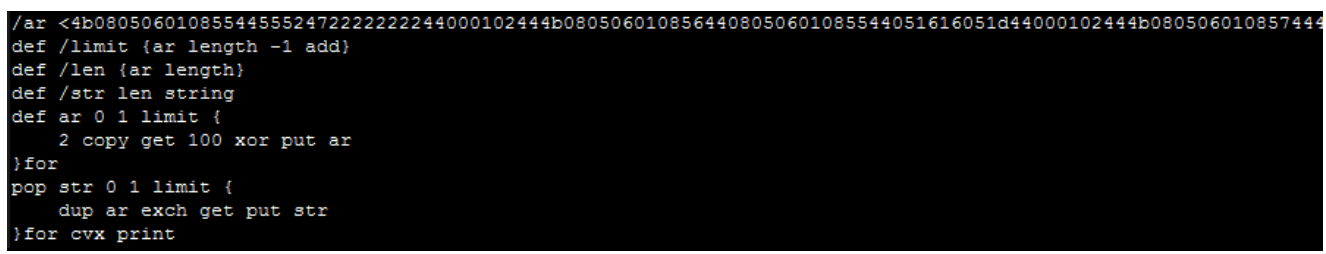

Replace "exec exec" with "print"

We also need something to actually run the EPS file. <u>Ghostscript</u> supports EPS execution and is a relatively quick install. Ghostscript comes with a GUI/Shell version and a commandline version. For this, we need to use the command-line version, as the shell won't render all of the data that gets printed and thus we won't be able to copy and paste it. Open up a command line prompt and copy the syntax below (noting the inverted slashes on a Windows system and the parenthesis- these were derived from test dragging files into the Shell version to determine the proper syntax).

```
Microsoft Windows [Uersion 6.1.7601]
Copyright (c) 2009 Microsoft Corporation. All rights reserved.
C:\Program Files\gs\gs9.26\bin>C:\Users\NewUser\Desktop\new.eps
C:\Program Files\gs\gs9.26\bin>gswin32c.exe
GPL Ghostscript 9.26 (2018-11-20)
Copyright (C) 2018 Artifex Software, Inc. All rights reserved.
This software comes with NO WARRANTY: see the file PUBLIC for details.
GS>(C:/Users/NewUser/Desktop/new.eps) run_
```

#### Executing an EPS file with Ghostscript

Hit enter, and it will print the contents. From there, copy and paste the content of the console into a new text file:

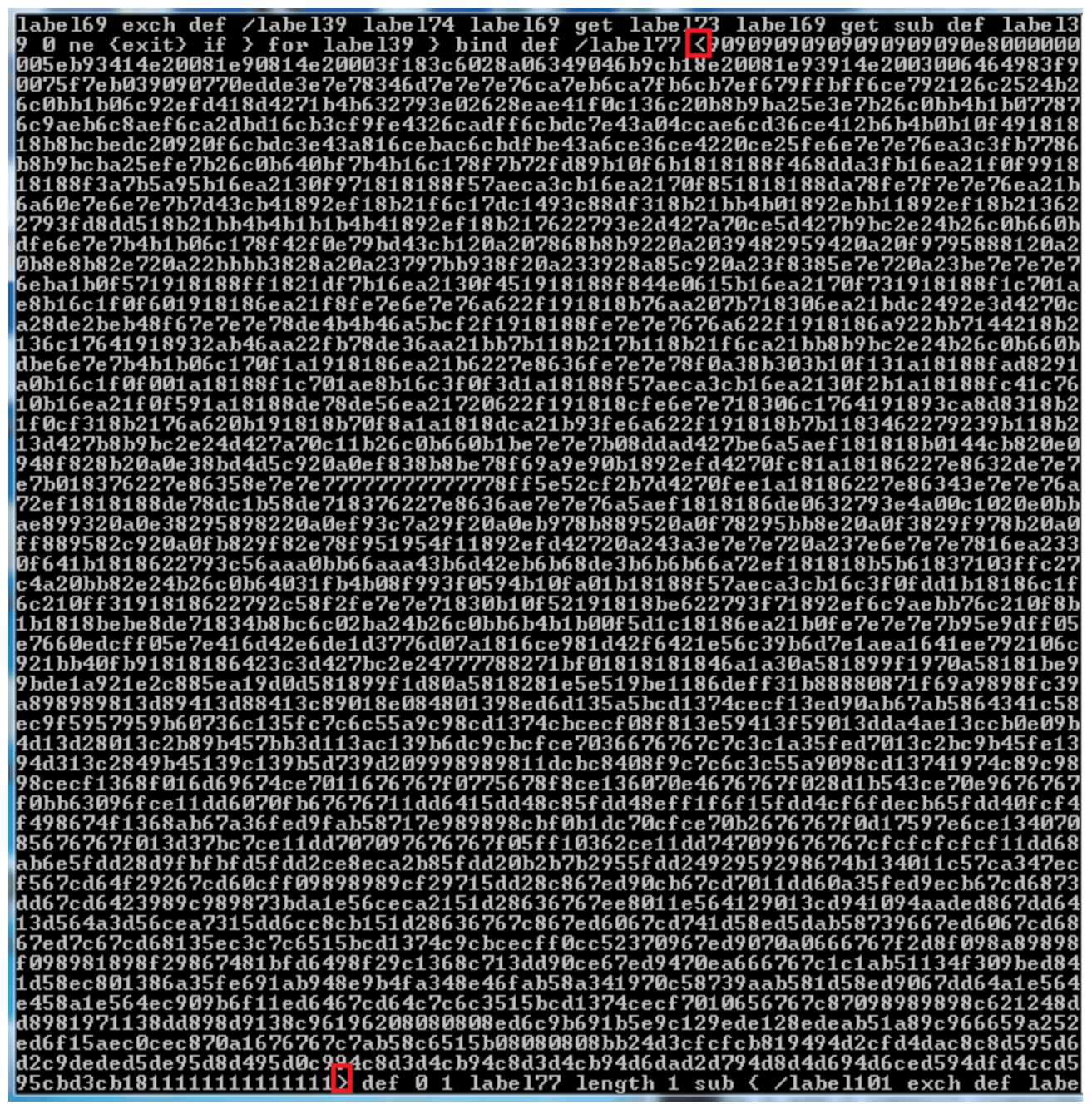

Printed second-layer EPS script. The boxed brackets represent the boundaries of the hex array to be copied into a file for analysis.

At this stage, we can infer that we likely have executable shellcode: the beginning of the large byte array begins with a 0x90 "nop sled." Copy just the hex array as bytes into a hex editor (such as HxD) and save the file. We can move on to the next analysis step.

#### Step 3: Analyzing Shellcode

The dumped bytes don't represent a compiled program; rather, they are raw instructions of executable code. There are two great tools that can help triage and analyze this code:

- 1) scdbg- Emulates the shellcode and highlights key API calls
- 2) jmp2it- Executes shellcode in an attachable, debuggable program

By performing a quick triage with scdbg, we can get a bit of a head start on the shellcode that we're about to examine (note: I had initially redacted the username in some images):

| C:\Use | rs\ \Desktop\scdbg (1)>scdbg.exe /api /f "C:\Users\ \Desktop\shellcode - Copy |
|--------|-------------------------------------------------------------------------------|
| Loaded | 812 bytes from file C:\Users\ \Desktop\shellcode - Copy                       |
| Initia | lization Complete                                                             |
| Max St | eps: 2000000                                                                  |
| Using  | base offset: 0x401000                                                         |
|        |                                                                               |
| 40120c | GetEnvironmentVariableA(name=allusersprofile, buf=12fb40, size=100) =         |
| 401458 | Sleep(Øxc8)                                                                   |
| 40135a | LoadLibraryA(she1132.d11)                                                     |
| 40138c | SHGetSpecialFolderPathA(buf=12fccc, C:\Program Files)                         |
| 401477 | ExitProcess(0)                                                                |

We can see a handful of API calls, including one that resolves the folder path for the Program Files directory. However, our initial execution of the HWP document indicated that the sample would launch Internet Explorer and issue a network callout. The API calls above are insufficient to perform those two tasks; hence, we need to debug the shellcode to determine what's "missing" and why that might be.

The jmp2it tool will execute shellcode beginning at a specified offset (in this case, 0x00 will work as that's the start of the "noop sled") and can pause it in an infinite loop while we attach a debugger. It provides additional instructions for patching this loop and jumping in to the next function.

```
C:\Users\NewUser>"C:\Users\NewUser\Desktop\jmp2it (1).exe" C:\Users\NewUser\Desk
top\shellcode 0x00 pause
** JMP2IT v1.4 - Created by Adam Kramer [2014] - Inspired by Malhost-Setup **
** As requested, the process has been paused **
To proceed with debugging:
1. Load a debugger and attach it to this process
2. If it has paused, instruct it to start running again
3. Pause the process after a few seconds
4. NOP the EF BE infinite loop which you should be on
5. Step to the CALL immediately after and then 'step into' it
=== You will then be at the shellcode ===
```

Debugging the shellcode itself requires a bit of practice. In this sample, immediately after the noop sled, the first routine begins decoding additional code (and thus, modified the code):

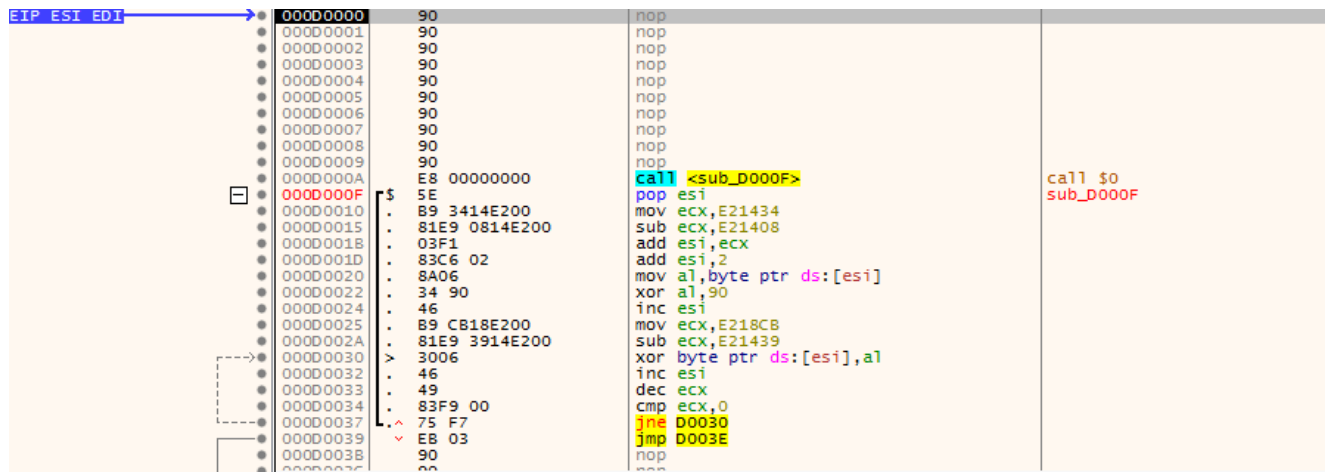

The "analyze" button (both before and after any routines that change the code) will help highlight specific functions.

As the code is relatively small, single-stepping through is not as daunting as it might be for a larger sample (though, stepping out of loops that you already understand will certainly save time). One of our questions from the triage was identifying additional API calls and next-step functionality. For the former, look for (and comment/label) functions that are repeated often:

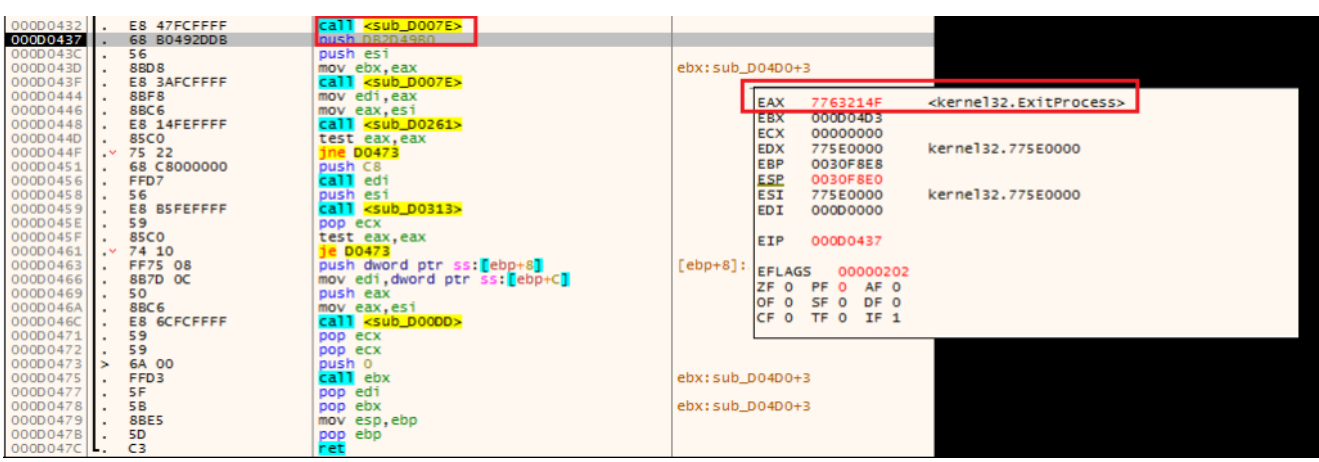

The boxed routine on the left returns an API to the EAX register.

Ultimately, this shellcode stage will take several actions: it will attempt to open a (nonexistent) "thumbs.db" file (not pictured), and it will launch a suspended copy of Internet Explorer, inject additional code into its memory (using more resolved API calls) and then create a remote thread in that process to execute this code:

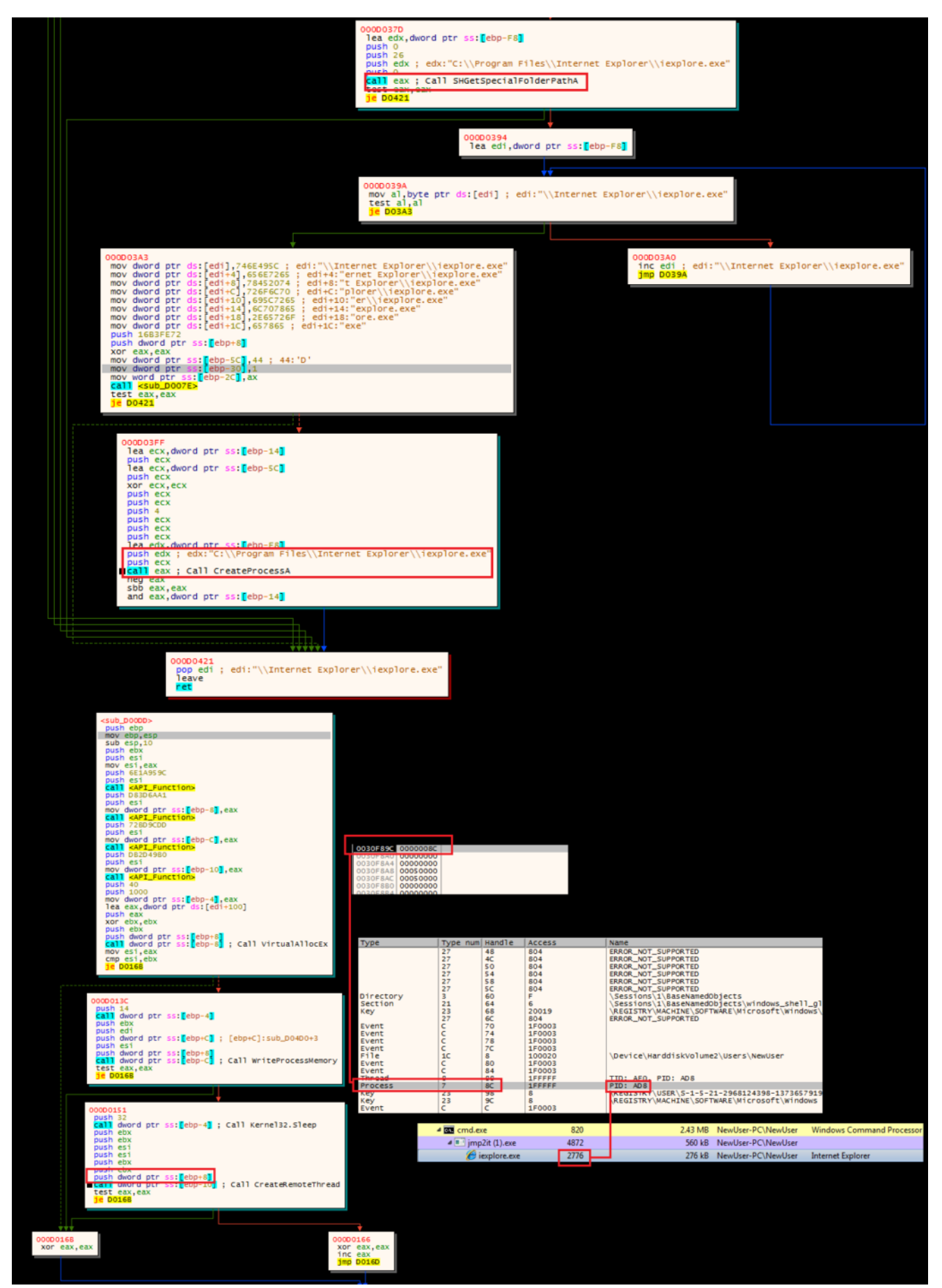

Writing code to, and creating a remote thread in, the Internet Explorer process

We *do not* want to step into or over the CreateRemoteThread call. Instead, we want to dump the executable section of code from the suspended Internet Explorer instance, and repeat the debugging steps.

| neral  | Statistics    | Perform | nance   | Threads   | Toke          | n I      | Modu     | les       | Mem      | ory          | En                                   | viror    | nmen          | t∣⊦  | land          | es           | GPU          | 0    | Comme        | ent       |         |       |       |
|--------|---------------|---------|---------|-----------|---------------|----------|----------|-----------|----------|--------------|--------------------------------------|----------|---------------|------|---------------|--------------|--------------|------|--------------|-----------|---------|-------|-------|
| ✓ Hide | free region   | IS      |         |           |               |          |          |           |          |              |                                      |          |               |      |               |              |              |      |              | String    | s       | Re    | fresh |
| Base a | ddress        | Т       | Гуре    |           |               |          | Size     | Pro       | otect    |              | Use                                  |          |               |      |               |              |              |      |              | Total     | ws      | Priva | te WS |
| 0~770  | 47000         | т       | maner   | Commit    |               |          | ie PB    | 104       | c .      |              | C:\Windows\System32\ntdll.dll        |          |               |      |               |              |              |      |              | 1 kB      |         |       |       |
| 0x179  | -000          |         | mage.   | Commit    |               |          | 4 68     |           | ~        |              | C:\Program Files\Internet Explorer\i |          |               |      |               |              |              |      |              |           |         |       |       |
| 0x130  | 71000         |         | mage.   | Commit    |               | 90       | ie ke    | DV        | ,        |              | C. Viogram Files unternet Explorer V |          |               |      |               |              |              |      |              |           | 168     |       |       |
| 0v138  | 1000          | 1       | mage.   | Commit    |               | 4        |          | DV        | ,        |              | C: (windows (System 32 (ntdii. dii   |          |               |      |               |              |              |      |              | -         |         |       |       |
| 0×500  | 00            | -       | Drivata | : Commit  | 4 kB          |          |          | DV        | RWX      |              | C. 4                                 | logi     | ann           | lica | μπe           | met          | схра         |      |              |           | 1 kB    |       | 4 LB  |
| 0x300  | 000           |         | Private | : Commit  |               |          |          |           | WHG      |              | Star                                 | -1- (H   | hread         | 1 28 | 00)           |              |              |      |              |           | TND     |       |       |
| 0v7ffd | Ifnon         |         | Private | : Commit  |               |          | 4 kB DW  |           |          |              | TER                                  | (thr     | ead '         | 2800 | 30)<br>11     |              |              |      |              | 4         | 1 kB    |       | 4 kB  |
| 0v7ffd | 1000          |         | rivate  | . comme   |               |          | TND      | - NA      | v        |              | 100                                  | (un      | cau .         | 2000 | nj –          | _            |              |      |              |           |         |       |       |
| 0x7110 | 000           |         | Priv    | iexplore  | .exe (        | 277      | 6) (0    | x500      | - 000    | 0x5          | 100                                  | 0)       |               |      |               |              |              |      |              |           | l       |       |       |
| 0x232  | 000           |         | Priv    |           |               |          |          |           |          |              |                                      |          |               |      |               |              |              |      |              |           | -       | -     |       |
| 0×100  | 00            |         | Driv    | 0000000   | ) e8          | 00       | 00       | 00        | 00       | 5e 1         | 091                                  | bb       | 12 4          | 10   | 00 8          | 81 (         | e9 8         | f 1  | 2 40         | ^.        |         | @     |       |
| 0x100  | 00000         |         | Driv    | 00000010  | 00 00         | 03       | 11       | 83        | C6       | 02 1         | sa i                                 | 06       | 34 9          | 90   | 46 1          | 69 1<br>60 1 | 85 1         | 54   | 0 00         |           | .4.1    |       |       |
| 02766  | 0000          |         |         | 00000020  | 03            | 00       | 00       | 10        | 60       |              | 20 1                                 | 00<br>80 | 40 4<br>80 4  | 19 1 | 53 J<br>21 X  | E9 (         | 00 /<br>en e | 0 8  | / eb         | ·····@•·L |         | u     |       |
|        | 0000<br>60000 |         | riap    | 00000030  | 0.00          | 8c       | 0b       | c0        | 90 1     | ce (<br>Ob ( | 10 1                                 | 88       | 00 6          | F8 ( | 21 I<br>9c (  | 98 (         | 0b 8         | 0 6  | 5 75         |           | ••••    |       |       |
| 0x77a  | 50000         | 1       | ma      | 00000050  | 00 Ob         | 42       | 43       | d5        | 0b       | 6c (         | 16 0                                 | d7       | 0b f          | E5 1 | 88 1          | b3 1         | 7f b         | 3 4  | 0 7c         | .BC1.     |         |       |       |
| 0x779  | 20000         | 1       | ma      | 0000006   | ) 2c          | 04       | 40       | f4        | 87       | 41 4         | 4f (                                 | Bd       | 83 1          | 78   | 6b '          | 74 (         | 0ъ 4         | 7 d  | f de         | ,.@AC     | )xk     | t.G   |       |
| 0x778  | /0000         | 1       | ma      | 00000070  | ) dd          | 42       | 84       | 80        | d5       | Ob (         | 6c (                                 | d3       | d6 d          | 17 : | 10 e          | e0 (         | 0b f         | d 8  | c Ob         | .B]       |         |       |       |
| 0x138  | 0000          | 1       | ma      | 0000008   | ) ed          | 88       | 0b       | c5        | bc l     | b6 (         | 0b (                                 | d4       | a8 1          | E8   | B3 (          | 55 (         | 0b c         | a 9  | 8 Ob         |           |         | U     |       |
| 0x138  | 0000          | 1       | ma      | 00000090  | ) da          | a0       | 83       | 5d        | 63       | ab (         | :9 (                                 | 0b       | b4 (          | )b   | B3 (          | 75 (         | d1 d         | 13 d | 7 d6         | ]c        |         | u     |       |
| 0x300  | 00            |         | Map     | 000000a   | 68            | 2e       | 7f       | 7f        | 7f (     | df (         | ib (                                 | d9 1     | bb 4          | 47 : | £5 (          | 68 (         | 0b d         | la a | 4 83         | h         | G.      | h     |       |
| 0x7ffe | 1000          | P       | Priv    | 000000000 | ) 5d          | e6       | 0b       | 8c        | cb       | 0.b (        | ia !                                 | 9c       | 83 5          | 5d   | 0b 8          | 84 (         | 0b 8         | 34   | 5 6b         | ]         | •••]•   | Ek    |       |
| 0x140  | 000           | P       | Priv    | 000000000 | 1 85          | 38       | 81       | 80        | 80<br>0b | 80 (<br>60 ( | 09 (                                 | C4       | a4 5<br>d0 9  | 9C . | 10 e          | ei (         | ar a         | ie a | b aa<br>b 70 | .8        | · · · · |       |       |
|        |               |         |         | 0000000   | ) 42<br>) 68  | 00<br>0e | ce.      | 0.5<br>8e | 60 0     | d6 (         | 58 1                                 | 00       | 10 0<br>7 f 7 | 7 F  | 50 0<br>7f 4  | -8 (         | 10 0<br>6f 4 | e 6  | 0 -0         | 1 1       |         | p     |       |
|        |               | •       |         | 0000001   | ) d6          | 0b       | 78       | 68        | fc       | 7f '         | 7f '                                 | 7f       | e8 3          | 30 0 | c9 a          | ad !         | 5b d         | 6 6  | 8 f1         | xh        |         | .[.h. |       |
|        |               |         | _       | 00000100  | ) 7f          | 7f       | 7f       | e8        | a3 '     | 7b :         | 11 '                                 | 77       | d6 (          | 09 ( | c5 1          | 78 (         | 68 e         | 3 7  | f 7f         |           | w       | xh    |       |
|        |               |         |         | 00000110  | ) 7f          | 09       | c5       | 7c        | 0d (     | c5 !         | 50 (                                 | d0       | 47 d          | :5   | 50 t          | £7 e         | e9 e         | e e  | 9 47         | E         | .G.P    | G     |       |
|        |               |         |         | 00000120  | ) c5          | 54       | ee       | e5        | f4 (     | ae 4         | 47 (                                 | c5       | 58 e          | 24 ( | ec e          | ec (         | 80 7         | f 5  | 7 Ob         | .T0       | 5.X     | W.    |       |
|        |               |         |         | 00000130  | 0 70          | b3       | 7f       | bb        | 77 :     | £5 (         | 87 1                                 | b3       | 40 (          | 59   | 66 8          | BO (         | 80 8         | 0 d  | 3 e8         | pw.       | .@if    |       |       |
|        |               |         |         | 00000140  | ) a9          | c4       | 68       | d7        | d6       | 68 8         | aa '                                 | 7f       | 7f 1          | 7f ( | e8 (          | c9 (         | 6d 8         | ff   | e d6         | hh.       | • • • • | .m    |       |
|        |               |         |         | 00000150  | 000           | 58       | 68       | 9d        | 7£ .     | 7f '         | /f (                                 | e8       | 0b d          | cb   | 63 0          | df (         | d6 0         | 9 C  | 5 68         | .Xh       |         | h     |       |
|        |               |         |         | 00000160  | 1 68<br>1 7 F | 81<br>7f | /I<br>7f | /I<br>d7  | /I (     | e8 4         | 47 4                                 | 29<br>47 | 10 ×          | /a ( | 10 0          | 09 (<br>63 ' | 05 6<br>76 4 | 2 6  | 5 30         | n6        | z.      | nc. 0 |       |
|        |               |         |         | 00000180  | ) c1          | e3       | e3       | e5        | 47       | c5 1         | 34 +                                 | E0       | 59 C<br>F4 ¥  | ba i | , 0 i<br>a0 4 | 47 4         | c5 3         | 7 C  | a af         | G. 4      | p       | G.8.  |       |
|        |               |         |         | 00000190  | ) aa          | 8d       | 47       | c5        | 3c       | 8a 1         | Bd                                   | Ba       | 80 1          | 7f   | 53 (          | 0b !         | 58 0         | 9 d  | d 64         | G.<       | s       | .Xd   |       |
|        |               |         |         | 000001a   | ) bb          | 5f       | f4       | ed        | 7f (     | d5 '         | 7c (                                 | ea       | 8a 1          | 7f ( | 15            | 78 0         | d7 e         | 8 8  | 0 80         |           |         | x     |       |
|        |               |         |         | 000001b   |               | 0.4      |          | 0f        | 04       |              | ۰ n                                  | 40       | 7 - 4         | FC   | •••           | 40.1         | 76 4         | c c  | • ••         | _         |         | h     |       |
|        |               |         |         | Re-rea    |               |          | Write    | -         |          | Go           | to                                   |          | 101           |      | -             | -            |              | ]    |              | Sav       | •       |       | lose  |

Identifying an additional set of injected code

Running *this* code through scdbg suggests that we're nearing the end:

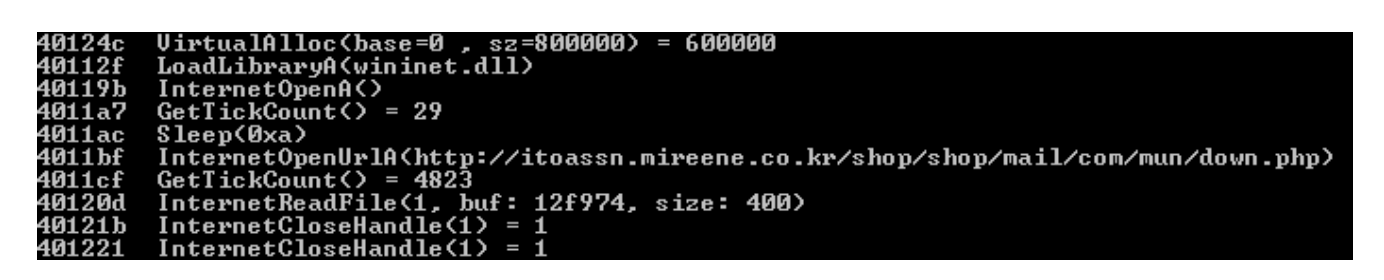

Now we see our network traffic endpoint (a compromised website) and a series of API calls directly related to communicating with that location. Debugging this second set of shellcode (with the help of jmp2it) will show a similar pattern: an initial decoding routine, following by the resolution of the API calls needed to carry out the next task:

| 00000000                                                                                                    |       | 50                                                                                                    | puan can                                                                                                    |       |                                                                                               |
|----------------------------------------------------------------------------------------------------|-------|----------------------------------------------------------------------------------------------------|----------------------------------------------------------------------------------------------------|-------|-----------------------------------------------------------------------------------------------|
| 000D00E6                                                                                                    | · •   | E8 89FFFFF                                                                                                    | call <sub_d0074></sub_d0074>                                                                                                    | Load  | ibraryA API                                                                                   |
| 000D00EB                                                                                                    | · •   | 68 EFCEE060                                                                                                    | push 60E0CEEF                                                                                                    |       |                                                                                               |
| 000D00F0                                                                                                    | ÷ .   | 56                                                                                                    | push esi                                                                                                    |       |                                                                                               |
| 000D00F1                                                                                                    | ÷ .   | 8BF8                                                                                                    | mov_edi,eax                                                                                                    | eax:  | 'wininet.dll"                                                                                 |
| 000D00F3                                                                                                    | ÷ .   | E8 7CFFFFFF                                                                                                    | call <sub_d0074></sub_d0074>                                                                                                    |       |                                                                                               |
| 000D00F8                                                                                                    | ÷ .   | 68 B0492DDB                                                                                                    | push DB2D49B0                                                                                                    | NTDLL | RtlExitUserThread API                                                                         |
| 000D00FD                                                                                                    | ÷ .   | 56                                                                                                    | push esi                                                                                                    |       |                                                                                               |
| 000D00FE                                                                                                    | ÷ .   | E8 71FFFFFF                                                                                                    | call <sub_d0074></sub_d0074>                                                                                                    | Sleep | API                                                                                           |
| 000D0103                                                                                                    | · •   | 68 23FB91F7                                                                                                    | push F791FB23                                                                                                    |       |                                                                                               |
| 000D0108                                                                                                    | ÷ .   | 56                                                                                                    | push esi                                                                                                    |       |                                                                                               |
| 000D0109                                                                                                    | · • · | 8945 F8                                                                                                    | mov dword ptr ss:[ebp-8],eax                                                                                                    |       |                                                                                               |
| 000D010C                                                                                                    |       | E8 63FFFFF                                                                                                    | call <sub_d0074></sub_d0074>                                                                                                    | GetTi | ickCount API                                                                                  |
| 000D0111                                                                                                    | · •   | 8945 FC                                                                                                    | mov dword ptr ss:[ebp-4],eax                                                                                                    |       |                                                                                               |
| 000D0114                                                                                                    | ÷ .   | 8D45 D0                                                                                                    | lea_eax,dword_ptr_ss:[ebp-30]                                                                                                    |       |                                                                                               |
| 000D0117                                                                                                    | ÷ .   | 50                                                                                                    | push eax                                                                                                    | eax:  | 'wininet.dll"                                                                                 |
| 000D0118                                                                                                    | · •   | C745 D0 77696E69                                                                                                    | mov dword ptr ss:[ebp-30],696E6977                                                                                                    |       |                                                                                               |
| 000D011F                                                                                                    | · •   | C745 D4 6E65742E                                                                                                    | mov dword ptr ss:[ebp-2C],2E74656E                                                                                                    |       |                                                                                               |
| 000D0126                                                                                                    | · •   | C745 D8 646C6C00                                                                                                    | mov_dword_ptr_ss:[ebp-28],6C6C64                                                                                                    |       |                                                                                               |
| 000D012D                                                                                                    | · •   | FFD7                                                                                                    | call edi                                                                                                    | Call  | LoadLibraryA (wininet.dll)                                                                    |
| 000D012F                                                                                                    | · •   | 8BF0                                                                                                    | mov esi,eax                                                                                                    | eax:  | 'wininet.dll"                                                                                 |
| 000000000                                                                                                    | 'I *  | -36-                                                                                                    | enli venh ponzik                                                                                                    | 1     | TotornatOnanA ani                                                                             |
| 00000145                                                                                                    |       |                                                                                                    | and Sub_D00742                                                                                                    |       | Incernecopena apr                                                                             |
| 000D014A                                                                                                    |       | 68 49EDUF/E                                                                                                    | DUST /EUFED49                                                                                                    |       |                                                                                               |
|                                                                                                    |       |                                                                                                    |                                                                                                    |       |                                                                                               |
| 000D014F                                                                                                    | 1.5   | 56                                                                                                    | push esi                                                                                                    |       |                                                                                               |
| 000D014F<br>000D0150                                                                                                    | 1     | 5 6<br>8BD 8                                                                                                    | push esi<br>mov ebx,eax                                                                                                    |       |                                                                                               |
| 000D014F<br>000D0150<br>000D0152                                                                                                    | ÷     | 56<br>8BD8<br>E8 1DFFFFFF                                                                                                    | push esi<br>mov ebx,eax<br>call <sub_d0074></sub_d0074>                                                                                                    |       | InternetOpenUrlA API                                                                          |
| 000D014F<br>000D0150<br>000D0152<br>000D0157                                                                                                    | -     | 56<br>8BD8<br>E8 1DFFFFFF<br>68 8B4BE35F                                                                                                    | push esi<br>mov ebx,eax<br>call <sub_d0074><br/>push SFE34B8B</sub_d0074>                                                                                                    |       | InternetOpenUrlA API                                                                          |
| 000D014F<br>000D0150<br>000D0152<br>000D0157<br>000D015C                                                                                                    |       | 56<br>8BD8<br>E8 1DFFFFFF<br>68 8B4BE35F<br>56                                                                                                    | push esi<br>mov ebx,eax<br>call <sub_d0074><br/>push 5FE34B8B<br/>push esi</sub_d0074>                                                                                                    |       | InternetOpenUrlA API                                                                          |
| 000D014F<br>000D0150<br>000D0152<br>000D0157<br>000D015C<br>000D015D                                                                                                    |       | 56<br>8BD8<br>E8 1DFFFFF<br>68 8B4BE35F<br>56<br>8945 E8                                                                                                    | <pre>push esi<br/>mov ebx,eax<br/>call <sub_d0074><br/>push SFE34B8B<br/>push esi<br/>mov dword ptr ss:[ebp-18],eax</sub_d0074></pre>                                                                                                    |       | InternetOpenUrlA API                                                                          |
| 000D014F<br>000D0150<br>000D0152<br>000D0157<br>000D015C<br>000D015D<br>000D0160                                                                                                    |       | 56<br>8BD8<br>E8 1DFFFFF<br>68 8B4BE35F<br>56<br>8945 E8<br>E8 0FFFFFF                                                                                                    | <pre>push esi mov ebx,eax call <sub_d0074> push 5FE34B88 push esi mov dword ptr ss:[ebp-18],eax call <sub_d0074></sub_d0074></sub_d0074></pre>                                                                                                    |       | InternetOpenUrlA API<br>InternetReadFile API                                                  |
| 000D014F<br>000D0150<br>000D0152<br>000D0157<br>000D0155<br>000D015D<br>000D0160<br>000D0165                                                                                                    |       | 56<br>8BD8<br>E8 1DFFFFF<br>68 8B4BE35F<br>56<br>8945 E8<br>E8 0FFFFFF<br>68 C7699BFA                                                                                                    | <pre>push esi<br/>mov ebx,eax<br/>call <sub_d0074><br/>push 5FE34B8B<br/>push esi<br/>mov dword ptr ss:[ebp-18],eax<br/>call <sub_d0074><br/>push FA9B69C7</sub_d0074></sub_d0074></pre>                                                                                                    |       | InternetOpenUrlA API<br>InternetReadFile API                                                  |
| 000D014F<br>000D0150<br>000D0152<br>000D0157<br>000D0155<br>000D0155<br>000D0160<br>000D0165<br>000D016A                                                                                                    |       | 56<br>8BD8<br>E8 1DFFFFF<br>68 8B4BE35F<br>56<br>8945 E8<br>E8 0FFFFFF<br>68 C7699BFA<br>56                                                                                                    | <pre>push esi<br/>mov ebx,eax<br/>call <sub_d0074><br/>push SFE34B8B<br/>push esi<br/>mov dword ptr ss:[ebp-18],eax<br/>call <sub_d0074><br/>push FA9B69C7<br/>push esi</sub_d0074></sub_d0074></pre>                                                                                                    |       | InternetOpenUrlA API<br>InternetReadFile API                                                  |
| 000D014F<br>000D0150<br>000D0152<br>000D0157<br>000D0150<br>000D015D<br>000D0160<br>000D0168                                                                                                    |       | 56<br>8BD8<br>E8 1DFFFFF<br>68 8B4BE35F<br>56<br>8945 E8<br>E8 0FFFFFF<br>68 C7699BFA<br>56<br>8945 EC                                                                                              | <pre>push esi<br/>mov ebx,eax<br/>call <sub_d0074><br/>push sFE34B8B<br/>push esi<br/>mov dword ptr ss:[ebp-18],eax<br/>call <sub_d0074><br/>push FA9B69C7<br/>push FA9B69C7<br/>push esi<br/>mov dword ptr ss:[ebp-14].eax</sub_d0074></sub_d0074></pre>                                                                                                    |       | InternetOpenUrlA API<br>InternetReadFile API                                                  |
| 000D014F<br>000D0150<br>000D0152<br>000D0157<br>000D015C<br>000D015D<br>000D0160<br>000D0165<br>000D016A<br>000D016F                                                                                                    |       | 56<br>8BD8<br>E8 1DFFFFF<br>68 8B4BE35F<br>56<br>8945 E8<br>E8 0FFFFFF<br>68 C7699BFA<br>56<br>8945 EC<br>E8 01FFFFFF                                                                               | <pre>push esi<br/>mov ebx,eax<br/>call <sub_d0074><br/>push SFE34B88<br/>push esi<br/>mov dword ptr ss:[ebp-18],eax<br/>call <sub_d0074><br/>push FA9B69C7<br/>push esi<br/>mov dword ptr ss:[ebp-14],eax<br/>call <sub_d0074></sub_d0074></sub_d0074></sub_d0074></pre>                                                                                                    |       | InternetOpenUrlA API<br>InternetReadFile API                                                  |
| 000D014F<br>000D0152<br>000D0152<br>000D0157<br>000D015C<br>000D0150<br>000D0165<br>000D0165<br>000D0168<br>000D0168<br>000D0168                                                                                                    |       | 56<br>8BD8<br>E8 1DFFFFF<br>68 8B4BE35F<br>56<br>8945 E8<br>E8 0FFFFFF<br>68 C7699BFA<br>56<br>8945 EC<br>E8 01FFFFFF<br>57                                                                         | <pre>push esi<br/>mov ebx,eax<br/>call <sub_d0074><br/>push SFE34B8B<br/>push esi<br/>mov dword ptr ss:[ebp-18],eax<br/>call <sub_d0074><br/>push FA9B69C7<br/>push esi<br/>mov dword ptr ss:[ebp-14],eax<br/>call <sub_d0074><br/>push edi</sub_d0074></sub_d0074></sub_d0074></pre>                                                                                                    |       | InternetOpenUrlA API<br>InternetReadFile API<br>InternetCloseHandle API                       |
| 000D014F<br>000D0150<br>000D0152<br>000D0157<br>000D015C<br>000D0165<br>000D0165<br>000D0168<br>000D0168<br>000D0168<br>000D0165                                                                                                    |       | 56<br>8BD8<br>E8 1DFFFFF<br>68 8B4BE35F<br>56<br>8945 E8<br>E8 0FFFFFF<br>68 C7699BFA<br>56<br>8945 EC<br>E8 01FFFFFF<br>57<br>57                                                                   | <pre>push esi<br/>mov ebx,eax<br/>call <sub_d0074><br/>push SFE34B8B<br/>push esi<br/>mov dword ptr ss:[ebp-18],eax<br/>call <sub_d0074><br/>push FA9B69C7<br/>push esi<br/>mov dword ptr ss:[ebp-14],eax<br/>call <sub_d0074><br/>push edi<br/>push edi</sub_d0074></sub_d0074></sub_d0074></pre>                                                                                                    |       | InternetOpenUrlA API<br>InternetReadFile API<br>InternetCloseHandle API                       |
| 000D014F<br>000D0150<br>000D0152<br>000D0157<br>000D015C<br>000D015D<br>000D0160<br>000D0165<br>000D0168<br>000D0168<br>000D0168<br>000D0173<br>000D0174                                                                                                 |       | 56<br>8BD8<br>E8 1DFFFFF<br>68 8B4BE35F<br>56<br>8945 E8<br>E8 0FFFFFF<br>68 C7699BFA<br>56<br>8945 EC<br>E8 01FFFFFF<br>57<br>57                                                                   | <pre>push esi<br/>mov ebx,eax<br/>call <sub_d0074><br/>push sFE34B8B<br/>push esi<br/>mov dword ptr ss:[ebp-18],eax<br/>call <sub_d0074><br/>push FA9B69C7<br/>push esi<br/>mov dword ptr ss:[ebp-14],eax<br/>call <sub_d0074><br/>push edi<br/>push edi<br/>push edi<br/>push edi</sub_d0074></sub_d0074></sub_d0074></pre>                                                                                                    |       | InternetOpenUrlA API<br>InternetReadFile API<br>InternetCloseHandle API                       |
| 000D014F<br>000D0152<br>000D0152<br>000D0152<br>000D015C<br>000D0160<br>000D0165<br>000D0168<br>000D0168<br>000D0168<br>000D0173<br>000D0174<br>000D0174                                                                                                 |       | 56<br>8BD8<br>E8 1DFFFFF<br>68 8B4BE35F<br>56<br>8945 E8<br>E8 0FFFFFF<br>68 C7699BFA<br>56<br>8945 EC<br>E8 01FFFFFF<br>57<br>57<br>57                                                             | <pre>push esi<br/>mov ebx,eax<br/>call <sub_d0074><br/>push 5FE34B8B<br/>push esi<br/>mov dword ptr ss:[ebp-18],eax<br/>call <sub_d0074><br/>push FA9B69C7<br/>push esi<br/>mov dword ptr ss:[ebp-14],eax<br/>call <sub_d0074><br/>push edi<br/>push edi<br/>push edi<br/>push edi</sub_d0074></sub_d0074></sub_d0074></pre>                                                                                                    |       | InternetOpenUrlA API<br>InternetReadFile API<br>InternetCloseHandle API                       |
| 000D014F<br>000D0152<br>000D0152<br>000D0152<br>000D015C<br>000D0165<br>000D0165<br>000D0168<br>000D0168<br>000D0168<br>000D0168<br>000D0174<br>000D0174<br>000D0175                                                                                     |       | 56<br>8BD8<br>E8 1DFFFFF<br>68 8B4BE35F<br>56<br>8945 E8<br>E8 0FFFFFF<br>68 C7699BFA<br>56<br>8945 EC<br>E8 01FFFFF<br>57<br>57<br>57                                                              | <pre>push esi<br/>mov ebx,eax<br/>call <sub_d0074><br/>push SFE34B8B<br/>push esi<br/>mov dword ptr ss:[ebp-18],eax<br/>call <sub_d0074><br/>push FA9B69C7<br/>push esi<br/>mov dword ptr ss:[ebp-14],eax<br/>call <sub_d0074><br/>push edi<br/>push edi<br/>push edi<br/>push edi</sub_d0074></sub_d0074></sub_d0074></pre>                                                                                                    |       | InternetOpenUrlA API<br>InternetReadFile API<br>InternetCloseHandle API                       |
| 000D014F<br>000D0152<br>000D0152<br>000D0157<br>000D0150<br>000D0160<br>000D0165<br>000D0168<br>000D0168<br>000D0168<br>000D0173<br>000D0174<br>000D0175<br>000D0176                                                                                     |       | 56<br>8BD8<br>E8 1DFFFFF<br>68 8B4BE35F<br>56<br>8945 E8<br>E8 0FFFFFF<br>68 C7699BFA<br>56<br>8945 EC<br>E8 01FFFFFF<br>57<br>57<br>57<br>57                                                       | <pre>push esi<br/>mov ebx,eax<br/>call <sub_d0074><br/>push SFE34B88<br/>push esi<br/>mov dword ptr ss:[ebp-18],eax<br/>call <sub_d0074><br/>push FA9B69C7<br/>push esi<br/>mov dword ptr ss:[ebp-14],eax<br/>call <sub_d0074><br/>push edi<br/>push edi<br/>push edi<br/>push edi<br/>push edi</sub_d0074></sub_d0074></sub_d0074></pre>                                                                                                    |       | InternetOpenUrlA API<br>InternetReadFile API<br>InternetCloseHandle API                       |
| 000D014F<br>000D0150<br>000D0152<br>000D0157<br>000D015C<br>000D016D<br>000D0165<br>000D0168<br>000D0168<br>000D0173<br>000D0174<br>000D0175<br>000D0177<br>000D0177<br>000D0177                                                                         |       | 56<br>8BD8<br>E8 1DFFFFF<br>68 8B4BE35F<br>56<br>8945 E8<br>E8 0FFFFFF<br>68 C7699BFA<br>56<br>8945 EC<br>E8 01FFFFFF<br>57<br>57<br>57<br>57<br>57<br>57<br>57                                     | <pre>push esi<br/>mov ebx,eax<br/>call <sub_d0074><br/>push sFE34B8B<br/>push esi<br/>mov dword ptr ss:[ebp-18],eax<br/>call <sub_d0074><br/>push FA9B69C7<br/>push esi<br/>mov dword ptr ss:[ebp-14],eax<br/>call <sub_d0074><br/>push edi<br/>push edi<br/>push edi<br/>push edi<br/>push edi<br/>push edi<br/>push edi<br/>push edi<br/>push edi<br/>push edi<br/>push edi<br/>push edi</sub_d0074></sub_d0074></sub_d0074></pre>                                                                                                    |       | InternetOpenUrlA API<br>InternetReadFile API<br>InternetCloseHandle API                       |
| 000D014F<br>000D0152<br>000D0152<br>000D0152<br>000D015C<br>000D0160<br>000D0165<br>000D0168<br>000D0168<br>000D0168<br>000D0173<br>000D0174<br>000D0175<br>000D0177<br>000D0177<br>000D0178<br>000D0178                                                 |       | 56<br>8BD8<br>E8 1DFFFFF<br>68 8B4BE35F<br>56<br>8945 E8<br>E8 0FFFFFF<br>68 C7699BFA<br>56<br>8945 EC<br>E8 01FFFFF<br>57<br>57<br>57<br>57<br>57<br>57<br>57<br>57<br>57                          | <pre>push esi<br/>mov ebx,eax<br/>call <sub_d0074><br/>push SFE34B8B<br/>push esi<br/>mov dword ptr ss:[ebp-18],eax<br/>call <sub_d0074><br/>push FA9B69C7<br/>push esi<br/>mov dword ptr ss:[ebp-14],eax<br/>call <sub_d0074><br/>push edi<br/>push edi<br/>push edi<br/>push edi<br/>push edi<br/>push edi<br/>mov dword ptr ss:[ebp-10],eax<br/>xor esi,esi</sub_d0074></sub_d0074></sub_d0074></pre>                                                                                                    |       | InternetOpenUrlA API<br>InternetReadFile API<br>InternetCloseHandle API                       |
| 000D014F<br>000D0152<br>000D0152<br>000D0152<br>000D015C<br>000D0165<br>000D0165<br>000D0165<br>000D0168<br>000D0168<br>000D0168<br>000D0173<br>000D0174<br>000D0175<br>000D0177<br>000D0178<br>000D0178<br>000D0178                                     |       | 56<br>8BD8<br>E8 1DFFFFF<br>68 8B4BE35F<br>56<br>8945 E8<br>E8 0FFFFFF<br>68 C7699BFA<br>56<br>8945 EC<br>E8 01FFFFFF<br>57<br>57<br>57<br>57<br>57<br>57<br>57<br>57<br>57<br>57<br>57<br>57<br>57 | <pre>push esi<br/>mov ebx,eax<br/>call <sub_d0074><br/>push SFE34B8B<br/>push esi<br/>mov dword ptr ss:[ebp-18],eax<br/>call <sub_d0074><br/>push FA9B69C7<br/>push esi<br/>mov dword ptr ss:[ebp-14],eax<br/>call <sub_d0074><br/>push edi<br/>push edi<br/>push edi<br/>push edi<br/>push edi<br/>push edi<br/>mov dword ptr ss:[ebp-10],eax<br/>xor esi,esi<br/>mov dword ptr ss:[ebp-50],65636343</sub_d0074></sub_d0074></sub_d0074></pre>                                                                                                    | 1     | InternetOpenUrlA API<br>InternetReadFile API<br>InternetCloseHandle API                       |
| 000D014F<br>000D0150<br>000D0152<br>000D0157<br>000D0150<br>000D0160<br>000D0165<br>000D0168<br>000D0168<br>000D0168<br>000D0173<br>000D0173<br>000D0175<br>000D0177<br>000D0177<br>000D0178<br>000D017B<br>000D017B                                     |       | 56<br>8BD8<br>E8 1DFFFFF<br>68 8B4BE35F<br>56<br>8945 E8<br>E8 0FFFFFF<br>68 C7699BFA<br>56<br>8945 EC<br>E8 01FFFFF<br>57<br>57<br>57<br>57<br>57<br>57<br>57<br>57<br>57<br>57                    | <pre>push esi<br/>mov ebx,eax<br/>call <sub_d0074><br/>push SFE34B88<br/>push esi<br/>mov dword ptr ss:[ebp-18],eax<br/>call <sub_d0074><br/>push FA9B69C7<br/>push esi<br/>mov dword ptr ss:[ebp-14],eax<br/>call <sub_d0074><br/>push edi<br/>push edi<br/>push edi<br/>push edi<br/>push edi<br/>push edi<br/>push edi<br/>push edi<br/>mov dword ptr ss:[ebp-10],eax<br/>xor esi,esi<br/>mov dword ptr ss:[ebp-50],65636343<br/>mov dword ptr ss:[ebp-4C],203A7470</sub_d0074></sub_d0074></sub_d0074></pre>                                                                                                    | 1     | InternetOpenUrlA API<br>InternetReadFile API<br>InternetCloseHandle API                       |
| 000D014F<br>000D0152<br>000D0152<br>000D0152<br>000D015C<br>000D0160<br>000D0165<br>000D0165<br>000D0168<br>000D0173<br>000D0174<br>000D0175<br>000D0177<br>000D0177<br>000D0178<br>000D0178<br>000D0178<br>000D0184<br>000D0184                         |       | 56<br>8BD8<br>E8 1DFFFFF<br>68 8B4BE35F<br>56<br>8945 E8<br>E8 0FFFFFF<br>68 C7699BFA<br>56<br>8945 EC<br>E8 01FFFFF<br>57<br>57<br>57<br>57<br>57<br>57<br>57<br>57<br>57<br>57<br>57<br>57<br>57  | <pre>push esi<br/>mov ebx,eax<br/>call <sub_d0074><br/>push SFE34B8B<br/>push esi<br/>mov dword ptr ss:[ebp-18],eax<br/>call <sub_d0074><br/>push FA9B69C7<br/>push esi<br/>mov dword ptr ss:[ebp-14],eax<br/>call <sub_d0074><br/>push esi<br/>push edi<br/>push edi<br/>push edi<br/>push edi<br/>push edi<br/>mov dword ptr ss:[ebp-10],eax<br/>xor esi,esi<br/>mov dword ptr ss:[ebp-40],6563634:<br/>mov dword ptr ss:[ebp-40],2037477<br/>mov dword ptr ss:[ebp-48],D2A2F2A</sub_d0074></sub_d0074></sub_d0074></pre>                                                                                                    | 1     | InternetOpenUrlA API<br>InternetReadFile API<br>InternetCloseHandle API                       |
| 000D014F<br>000D0152<br>000D0152<br>000D0152<br>000D0155<br>000D0160<br>000D0165<br>000D0165<br>000D0168<br>000D0173<br>000D0174<br>000D0175<br>000D0177<br>000D0177<br>000D0178<br>000D0178<br>000D0178<br>000D0178<br>000D0188<br>000D0188<br>000D0182 |       | 56<br>8BD8<br>E8 1DFFFFF<br>68 8B4BE35F<br>56<br>8945 E8<br>E8 0FFFFFF<br>68 C7699BFA<br>56<br>8945 EC<br>E8 01FFFFF<br>57<br>57<br>57<br>57<br>57<br>57<br>57<br>57<br>57<br>57                    | <pre>push esi<br/>mov ebx,eax<br/>call <sub_d0074><br/>push SFE34B8B<br/>push esi<br/>mov dword ptr ss:[ebp-18],eax<br/>call <sub_d0074><br/>push esi<br/>mov dword ptr ss:[ebp-14],eax<br/>call <sub_d0074><br/>push edi<br/>push edi<br/>push edi<br/>push edi<br/>push edi<br/>mov dword ptr ss:[ebp-10],eax<br/>xor esi,esi<br/>mov dword ptr ss:[ebp-50],6563634;<br/>mov dword ptr ss:[ebp-40],203A7470<br/>mov dword ptr ss:[ebp-44],202AF2A<br/>mov dword ptr ss:[ebp-44],A0DA</sub_d0074></sub_d0074></sub_d0074></pre>                                                                                                    | 1     | InternetOpenUrlA API<br>InternetReadFile API<br>InternetCloseHandle API                       |
| 000D014F<br>000D0150<br>000D0157<br>000D0157<br>000D0150<br>000D0160<br>000D0165<br>000D0168<br>000D0168<br>000D0168<br>000D0173<br>000D0173<br>000D0173<br>000D0177<br>000D0177<br>000D0178<br>000D0178<br>000D0178<br>000D0184<br>000D0184<br>000D0184 |       | 56<br>8BD8<br>E8 1DFFFFF<br>68 8B4BE35F<br>56<br>8945 E8<br>E8 0FFFFFF<br>68 C7699BFA<br>56<br>8945 EC<br>E8 01FFFFFF<br>57<br>57<br>57<br>57<br>57<br>57<br>57<br>57<br>57<br>57                   | <pre>push esi<br/>mov ebx,eax<br/>call <sub_d0074><br/>push SFE34B8B<br/>push esi<br/>mov dword ptr ss:[ebp-18],eax<br/>call <sub_d0074><br/>push esi<br/>mov dword ptr ss:[ebp-14],eax<br/>call <sub_d0074><br/>push edi<br/>push edi<br/>push edi<br/>push edi<br/>push edi<br/>push edi<br/>push edi<br/>mov dword ptr ss:[ebp-10],eax<br/>xor esi,esi<br/>mov dword ptr ss:[ebp-40],6563634:<br/>mov dword ptr ss:[ebp-40],6563634:<br/>mov dword ptr ss:[ebp-40],203747/<br/>mov dword ptr ss:[ebp-40],203747/<br/>mov dword ptr ss:[ebp-40],203747/<br/>mov dword ptr ss:[ebp-44],0000<br/>call ebx</sub_d0074></sub_d0074></sub_d0074></pre> | 1     | InternetOpenUrlA API<br>InternetReadFile API<br>InternetCloseHandle API<br>Call InternetOpenA |

And finally, these are used to communicate with the endpoint:

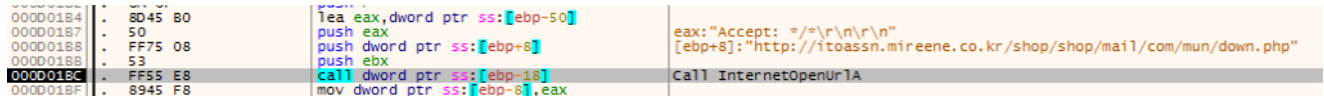

Unfortunately, this is where our analysis ends without running the sample and capturing a PCAP (or pulling one down from a sandbox). The next call is for the code to read the response from the server and execute it; presumably, this is an additional layer of shellcode (perhaps containing an embedded payload). Without that code, we can't say for sure what the payload might be; however, some quick pivoting on our initial code can help us make an educated assessment:

| File Edit Search View Analysis Extras Window ?                                                                                                    |    |                                                                  |       |       |            |            |             |          |            |
|----------------------------------------------------------------------------------------------------|----|------------------------------------------------------------------|-------|-------|------------|------------|-------------|----------|------------|
| 🗋 👌 🖷 🥔 🥥 🚥 16 🔹 ANSI 🔹 hex 🔹                                                                                                    |    | content:"(5E B9 34 14 E2 00 81 E9 08 14 E2 00 03 F1 83 C6 02)" S | earch |       |            | 📼 Hashe    | es 🛛 🛛 Sele | ct 🕶 🔘 D | iownload 🕶 |
| 🔝 fonxor 📓 iexplore.exe_0x50000-0x1000.bin 📓 shellcode                                                                                                    | -  |                                                                  |       |       |            |            |             |          |            |
| Offset (h) 00 01 02 03 04 05 06 07 08 09 0A 0B 0C 0D 0E 0F                                                                                                    | 15 | Tile                                                             |       | latio | First sub  | Lastaub    | Times sub   | Fournes  | fine       |
| 00000000 90 90 90 90 90 90 90 90 90 90 9                                                                                                    |    |                                                                  |       | lauo  | Filst sub. | Last sub.  | times sub.  | sources  | 5120       |
| 00000020 8A 06 34 90 46 B9 CB 18 E2 00 81 E9 39 14 E2 00 Š.4.F <sup>+</sup> Ĕ.áé9.á.<br>00000030 30 06 46 49 83 F9 00 75 F7 EB 03 90 90 77 0E DD 0.FIfù.u+ëw.Ý                                                                                                    | 6  | 99bc1a9bb5f570ea405eb441cb87ee720aff0c394eda907571f4ff5211a8369f | 5     | 4/67  | 2018-06-18 | 2018-06-18 | 1           | 1        | 20.1 KB    |
| 00000040 E3 E7 E7 83 46 D7 E7 E7 E7 6C A7 EB 6C A7 FB 6C āççfF×ççç15%15ů1                                                                                                    |    | 01201162705500315116001803044900                                 | 1     |       | 07:08:49   | 07:08:49   |             |          |            |
| 00000060 B1 B0 6C 92 EF D4 18 D4 27 1B 4B 63 27 93 E0 26 ±°1'1Ô.Ô'.Kc'"à4                                                                                                    |    |                                                                  |       |       |            |            |             |          |            |
| 00000070 28 EA E4 1F 0C 13 6C 20 B8 B9 BA 25 E3 E7 B2 6C (ea1 ,"°%ac"<br>00000080 0B B4 B1 B0 77 87 6C 9A EB 6C 8A EF 6C A2 DB D1 .'±°w#1&#i\$i100</td><td></td><td>c3bb7c11ffecfedf58e58948be5bedd531faa1a34f871488308e669dc8661 lfd</td><td>2</td><td>8/67</td><td>2018-08-31</td><td>2018-09-16</td><td>2</td><td>2</td><td>20.1 KB</td></tr><tr><td>00000090 6C B3 CF 9F E4 32 6C AD FF 6C BD C7 E4 3A 04 CC 1'IYA21.91%Ca:.I<br>000000A0 AE 6C D3 6C E4 12 B6 B4 B0 B1 0F 49 18 18 18 B8 \$01018.9"*±.T</td><td></td><td>62bc17f7a894d53468f276db6f6498e3</td><td></td><td></td><td>01:56:10</td><td>13:02:14</td><td></td><td></td><td></td></tr><tr><td>000000B0 BC BE DC 20 92 0F 6C BD C3 E4 3A 81 6C EB AC 6C +A40 '.14A8:.18-1</td><td></td><td>© = Q peerke overlay</td><td></td><td></td><td></td><td></td><td></td><td></td><td></td></tr><tr><td>00000000 6E A3 C3 FB 77 86 B8 B9 BC BA 25 EF E7 B2 6C 0B nEÃûwt, "4°%Iç"1.</td><td>6</td><td>734be7ca19313d0018c1f481115bd71e135b538db6e9f433f90e4098822002b5</td><td>5 2</td><td>8/67</td><td>2018-08-31</td><td>2018-09-16</td><td>2</td><td>2</td><td>20.1 KB</td></tr><tr><td>000000E0 64 0B F7 B4 B1 6C 17 8F 7B 72 FD 89 B1 0F 6B 18 d.÷'±l(ryh±.k.<br>000000F0 18 18 8F 46 8D DA 3F B1 6E A2 1F 0F 99 18 18 18F.Ú?±n¢∞</td><td></td><td>9a4595e76fc2d1329eb6c9dcaff56539</td><td></td><td></td><td>04:09:25</td><td>04:09:11</td><td></td><td></td><td></td></tr><tr><td>00000100 8F 3A 7B 5A 95 B1 6E A2 13 0F 97 18 18 18 8F 57 .:{Z·incW</td><td></td><td>⊕ ≣ Q peexe overlay</td><td></td><td></td><td></td><td></td><td></td><td></td><td></td></tr><tr><td></td><td></td><td></td><td></td><td></td><td></td><td></td><td></td><td></td><td></td></tr><tr><td>NavPAT Uses US-North Korea Summit As Decov For Att</td><td>tac</td><td></td><td></td><td></td><td></td><td></td><td></td><td></td><td></td></tr><tr><td>Fourth Keree</td><td></td><td>cisco IdLUS</td><td></td><td></td><td></td><td></td><td></td><td></td><td></td></tr><tr><td>South Korea</td><td></td><td></td><td></td><td></td><td></td><td></td><td></td><td></td><td></td></tr><tr><td>This big and build and build and build and the set of the set of t</td><td></td><td>····</td><td></td><td></td><td></td><td></td><td></td><td></td><td></td></tr><tr><td>This blog post is authored by Warren Mercer and Paul Rascagneres with contributions from Jo</td><td>ungs</td><td>00 An.</td><td></td><td></td><td></td><td></td><td></td><td></td><td></td></tr><tr><td>EXECUTIVE SUMMARY</td><td></td><td>hxxp://artndesign2[.]ca</td><td></td><td></td><td></td><td></td><td></td><td></td><td></td></tr><tr><td></td><td></td><td></td><td></td><td></td><td></td><td></td><td></td><td></td><td></td></tr></tbody></table> |    |                                                                  |       |       |            |            |             |          |            |

It would appear that "our" sample has a code overlap with a previously submitted sample, and this sample communicates with a C2 previously highlighted in a <u>Cisco Talos report</u>.\* In that report, Cisco noted (and documented) a final payload classified as "NavRAT" delivered using a very similar mechanism and containing the same file name from the <u>ESTsecurity</u> <u>report</u>. If we were making an assessment, our best guess would be that we would expect the same (or similar) payload here.

\* Most likely, somebody took the older shellcode, converted it into an executable for analysis, and uploaded to VirusTotal.